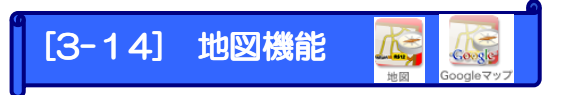

Google マップや MapFan と連動し、お店までの地図を掲載することができます。

2つのサービスの違いは以下の通りです。

・GoogleMap:ページ内に画像が直接表示されます。

・MapFan:リンクを設置し、リンク先ページで地図が表示されます。 表示内容(ビル名や通りの表示など)も両サービスで若干異なっておりますので、 お好みに応じてご利用下さい。

・Google マップご利用の手順

| (Let's ケータイ! Ver2.0 - develop [ 200805161/LK-LIGENSE-develop ]              |                             |
|-----------------------------------------------------------------------------|-----------------------------|
| <b>1013ED-ET!</b> (2) <b></b> 2.11                                          | 💕 🛲 ①基本パーツの" 🛴 "            |
| ● 9/1/29-9                                                                  |                             |
| □ 御田へージ □ 田田之かが □ 以入秋田 C 用品込 ? ヘルフ<br>□ Letzケージ 1 構成1<br>Letzケージ 1 構成1      | **** 10+*** 地図案内のリンクを設定したい箇 |
|                                                                             | 所へドラッグします。                  |
| ◆ その地面が(◆ slock<br>ページ<br>ページ<br>(1) (2) (2) (2) (2) (2) (2) (2) (2) (2) (2 |                             |
|                                                                             |                             |
|                                                                             | Copier 77                   |
|                                                                             | 10.02                       |
|                                                                             |                             |
|                                                                             |                             |
|                                                                             |                             |
|                                                                             |                             |
|                                                                             |                             |
|                                                                             | 1000900a9.                  |
|                                                                             |                             |
|                                                                             |                             |
| 東京、八重洲                                                                      |                             |
|                                                                             | 住所検索<br>search              |
| 丸の内MY<br>PLAZA<br>アレクロンター                                                   |                             |
|                                                                             |                             |
|                                                                             | the same                    |
| /                                                                           |                             |
| お店・会社の住所を入力し search を押しま                                                    | す。 <b>3</b> サラィスタワーズ        |
| 面内をマウス操作することも可能です。                                                          |                             |
| 操作方法はパソコン版の Google マップと同じ                                                   |                             |
|                                                                             |                             |
|                                                                             |                             |
|                                                                             |                             |
| ④OK を押します。                                                                  | ● OK キャンセル                  |

## ・ MapFan ご利用の手順

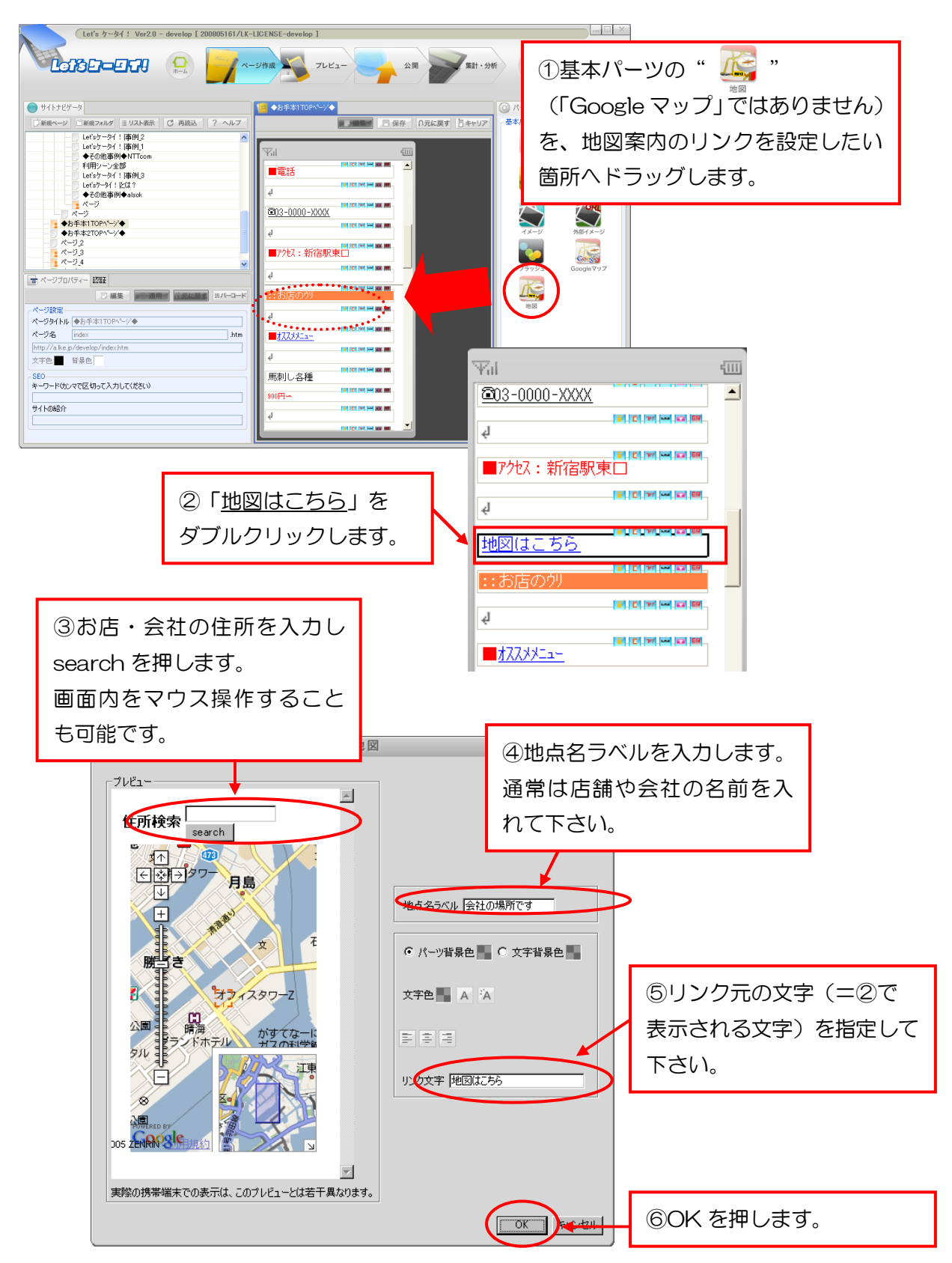

※場所選択画面で Google マップが表示されておりますが、これは場所指定用です。

リンク先は MapFan のサイトとなります。

※プレビュー(P35)では、地図の確認ができません。

地図の確認は、実機(携帯)にて確認をお願いします。